The instruction in this document is for individuals that are interested in using the Personal Room in Webex for their virtual dropin advising. This platform is most optimal for advising offices/departments with a smaller student population and/or have lower traffic during drop-in advising hours.

What is Webex? Learn more at https://it.wisc.edu/learn/guides/getting-started-with-webex-meetings/

You can learn more about the Webex Person Rooms at <u>https://help.webex.com/en-us/nul0wut/Cisco-Webex-Personal-Rooms-in-</u> <u>Cisco-Webex-Meetings</u>

## Setting up Webex Personal Room

Automatically lock your Personal Room so that you can control who is allowed in the space, change the name of your Personal Room and set your default notification.

- a. Navigate to uwmadison.webex.com and sign in
- b. Go to My Webex→Preferences→My Personal Room

| G Home                             |                     | C Search for meetings and recordings                                                                                               | English Classic View PAH 🗸 |
|------------------------------------|---------------------|----------------------------------------------------------------------------------------------------|----------------------------|
| Meetings                           | <b>.</b> .          |                                                                                                    |                            |
| Recordings                         | Preferences         |                                                                                                    |                            |
| Preferences                        |                     |                                                                                                    |                            |
| 0.0 Insights                       | General My Personal | Room Audio and Video Scheduling Recording                                                                                          |                            |
| O Support                          | Personal Room name  | Virtual Financial Aid Drop In Advising w/ Pahoua Xiong                                                                             |                            |
| $\underline{\downarrow}$ Downloads |                     | Your Personal Room name must be between 1 and 128 characters                                                                       |                            |
| D Feedback                         | Personal Room link  | https://uwmadison.webex.com/meet/                                                                                                  |                            |
|                                    | Host PIN: ①         |                                                                                                    |                            |
|                                    |                     | Your host PIN must be exactly 4 digits. It can't contain sequential digits, such as 1234, or repeat a digit 4 times, such as 1111. |                            |
|                                    | Auto matic lock: 🕕  | Automatically lock my room 0 v minutes after meeting starts                                                                        |                            |
|                                    |                     | so people can't enter until I admit them                                                                                           |                            |
|                                    | Notification: 🕠     | Notify me by email when someone enters my Personal Room lobby                                                                      |                            |
|                                    |                     | while I am away                                                                                                    |                            |
|                                    | Alternate host:     | Let others host my Personal Room meetings without me                                                                               |                            |

## Instructions for Using Webex Personal Room for Virtual Drop-in Advising

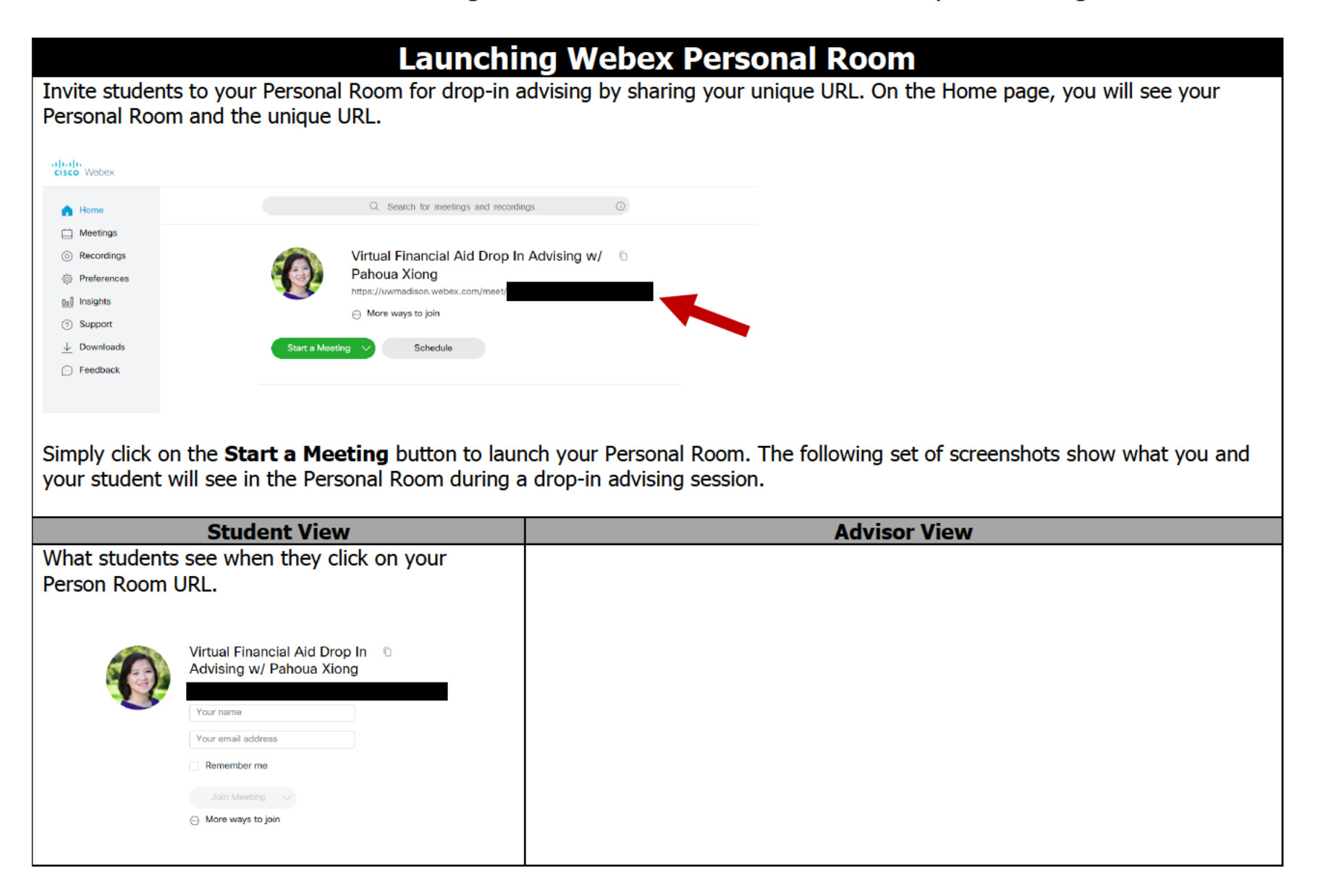

## Instructions for Using Webex Personal Room for Virtual Drop-in Advising

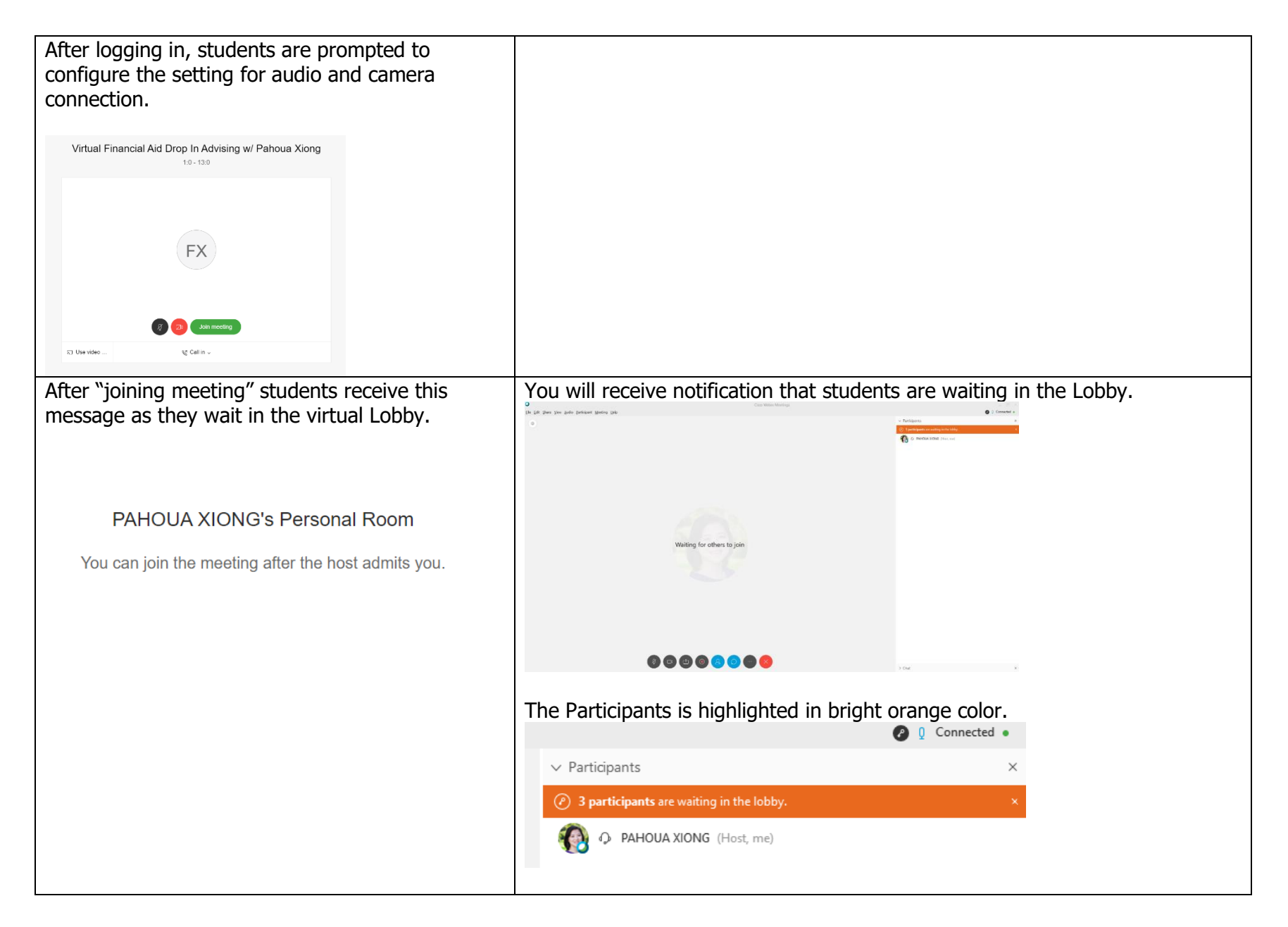

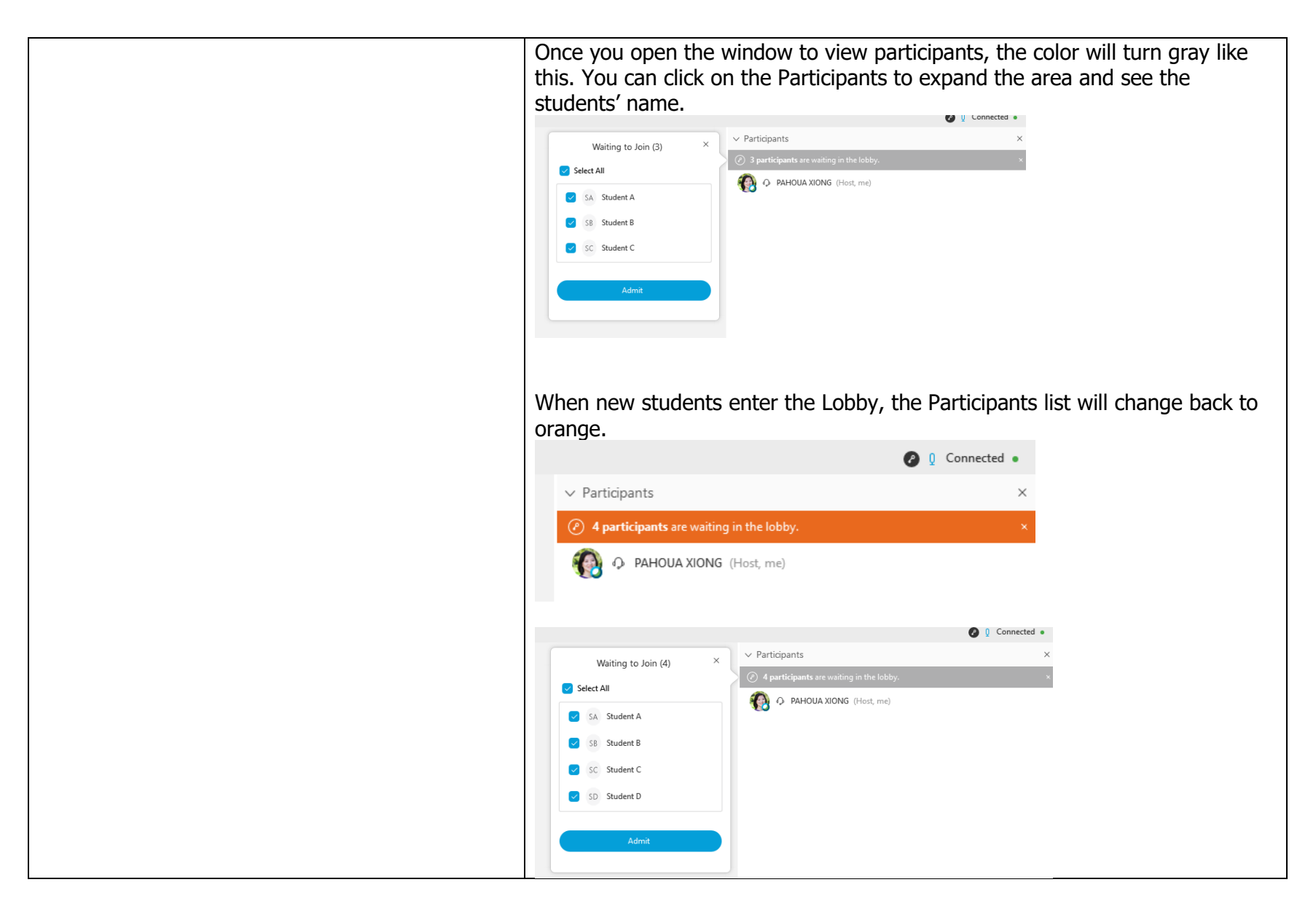

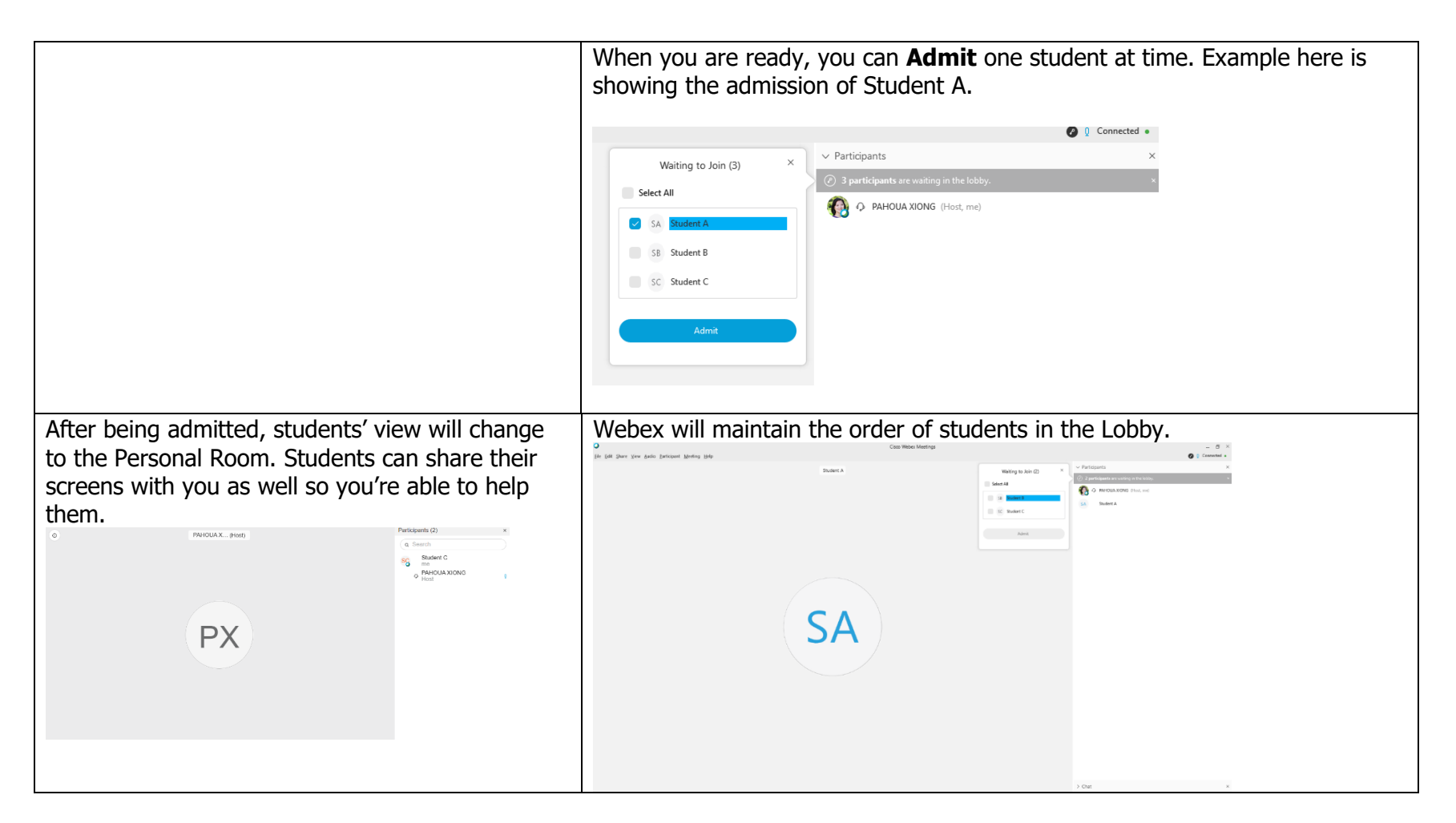

|                                                             | When the drop-in advising is done, you can remove the student from the meeting space. Right-hand click on the student's name and choose <b>Expel</b> .                                                                   |  |  |
|-------------------------------------------------------------|----------------------------------------------------------------------------------------------------|--|--|
|                                                             | 🖉 Q Connected •                                                                                                    |  |  |
|                                                             | → Participants ×                                                                                                    |  |  |
|                                                             | <ul> <li>2 participants are waiting in the lobby.</li> </ul>                                                                                                    |  |  |
|                                                             | PAHOUA XIONG (Host, me)                                                                                                    |  |  |
|                                                             | Student A       Change Role To         Pass Keyboard and Mouse Control         Allow to Annotate         Assign Privileges         Mute         Ummute         Mute All         Chat         Move to Lobby         Exgel |  |  |
|                                                             | You will get a confirmation notice. Click <b>Yes</b> .                                                                                                    |  |  |
|                                                             | Cisco Webex Meetings                                                                                                    |  |  |
|                                                             | Do you really want to expel Student A from this                                                                                                    |  |  |
|                                                             | ineenig:                                                                                                    |  |  |
|                                                             | Yes No                                                                                                    |  |  |
| Students will receive this notification that they've        |                                                                                                    |  |  |
| been removed.<br>The host has removed you from the meeting. |                                                                                                    |  |  |

| Other Webex Personal Room Screenshots                                                                              |                                                                                                    |  |  |
|----------------------------------------------------------------------------------------------------|----------------------------------------------------------------------------------------------------|--|--|
|                                                                                                    | If you accidently admit more than one student, you can remove the students to the Lobby. Right-hand click on the students' name and choose <b>Move to</b> Lobby. You will get a notice to confirm your action. |  |  |
|                                                                                                    | The Participants list will change to bright orange to show that the student was successfully moved to the Lobby.                                                                                               |  |  |
|                                                                                                    | Connected •                                                                                                    |  |  |
|                                                                                                    | Participants ×                                                                                                    |  |  |
|                                                                                                    | Student C is waiting in the lobby.     Admit ×                                                                                                    |  |  |
|                                                                                                    | PAHOUA XUNG (Host, me)                                                                                                    |  |  |
|                                                                                                    | SB Student B                                                                                                    |  |  |
| Students will see this message if they click on your Personal Room URL and you don't have the                      |                                                                                                    |  |  |
| room open.                                                                                                    |                                                                                                    |  |  |
| PAHOUA XIONG's Personal Room                                                                                       |                                                                                                    |  |  |
| Thanks for waiting. We'll start the meeting when the host joins. Do you want to let the host know you are waiting? |                                                                                                    |  |  |
| Notify host                                                                                                    |                                                                                                    |  |  |